# グリーンシティ設定マニュアル

# 加入者ログイン パスワード変更編

(Ver 1.0.2)

設定に関するご質問等は、下記へお問合せください。

コールセンター 0120-150-676 9:00~19:00 (年中無休)

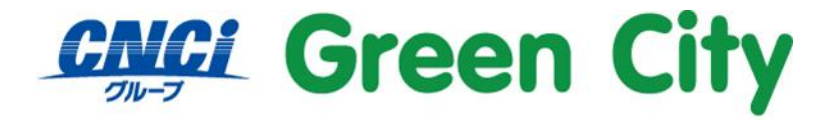

グリーンシティケーブルテレビ株式会社

# メールパスワードの変更について

セキュリティを保つ為、定期的なパスワードの変更をお勧めします。

加入者の方自らが、現在使用しているパスワードからご希望のパスワードに変更できるように、ブラウザか らの登録サービスを提供しています。

<u>変更後のパスワードは弊社でもわかりかねます。お客様にて管理をお願いします。</u>

## 設定方法

#### 1. 弊社ホームページを開きます。

検索サイト等で「GCTV」と入力して検索して頂くか、 http://www.gctv.co.jp を直接入力して下さい。

| テレビとネットで豊かなデジタ                                                                    | タルライフを提供します                                                                                         |                                 |                                                          |                                                                              |                                                                    |
|-----------------------------------------------------------------------------------|----------------------------------------------------------------------------------------------------|---------------------------------|----------------------------------------------------------|------------------------------------------------------------------------------|--------------------------------------------------------------------|
| Gree                                                                              | n City                                                                                              |                                 | <ul> <li>・・・・・・・・・・・・・・・・・・・・・・・・・・・・・・・・・・・・</li></ul>  | お問い合わせ<br>検索                                                                 | 受付時間 24時間 年中無休<br>緊急・安全情報                                          |
| ご加入をお考えの方へ                                                                        | ご加入者の方へ                                                                                             | サービス案内                          | 253M @P                                                  | おすすめ番組                                                                       | キャンペーン・プレゼント                                                       |
| ご新第<br>()<br>()<br>()<br>()<br>()<br>()<br>()<br>()<br>()<br>()<br>()<br>()<br>() | をおめで<br>・<br>・<br>・<br>・<br>・<br>・<br>・<br>・<br>・<br>・<br>・<br>・<br>・<br>・<br>・<br>・<br>・<br>・<br>・ | とうキャ:<br>Dまとめて<br>もお得!          |                                                          | で加入を<br>こか<br>資料<br>()<br>()<br>()<br>()<br>()<br>()<br>()<br>()<br>()<br>() | お考えの方へ<br>よのお申し込み ・                                                |
| ■● サービス案                                                                          | 为 service                                                                                           |                                 |                                                          | ご加入中                                                                         |                                                                    |
| レビアレビ<br>体験教室・パソコン<br>WEB・お電話にてき                                                  | /教室。<br>Kht中<br>Kht中                                                                                | マーネット<br>でも相談会<br>mmakam・日間はこちら | ケーフルフラスに<br>グリーンシティプラザ<br>加入概、ケーフル体験から<br>コミュニティスペース送用まで | (こ契約)<br>ネット<br>(メール7)<br>Web                                                | ・こ話求明祖確認など)<br>、オプション変更 、<br>設定変更 、<br>たしス変更・メール転送など)<br>メールログイン ・ |

ページ右端下段辺り「ご加入中の方へ」、「ネット加入者ログイン」をクリックして下さい。

### 2. ネット加入者様向けログインページが表示される事をご確認下さい。

| ログイン - Windows Internet Explorer 母雄県元: Yahoo! JAPAN                      |                                                                                                    |                       |
|--------------------------------------------------------------------------|----------------------------------------------------------------------------------------------------|-----------------------|
| Kipe://mpage.getwne.jp/acme/001010_00.da                                 | 🖌 🌐 😽 🕺 🖓 Google                                                                                                    | P                     |
| ゲイルビ 編集(12) 表示(2) お気に入り(3) ツール(2) へいがな                                   |                                                                                                    |                       |
| < 🍜 • 🚳 計畫: 安全 • 🛄 1704-17380098                                         |                                                                                                    |                       |
| 6%02A9 <b>#</b> 0%42                                                     |                                                                                                    |                       |
|                                                                          |                                                                                                    |                       |
| Green City                                                               |                                                                                                    |                       |
|                                                                          |                                                                                                    |                       |
| 04.                                                                      | <i></i>                                                                                                    |                       |
| 692                                                                      |                                                                                                    |                       |
| アカウントレ                                                                   |                                                                                                    |                       |
| 1377-6                                                                   |                                                                                                    |                       |
|                                                                          |                                                                                                    |                       |
| B#42                                                                     | UtzyF                                                                                                    |                       |
|                                                                          |                                                                                                    |                       |
| 基本IDのログー                                                                 | r/11256                                                                                                    |                       |
| 74-00-8-00                                                               |                                                                                                    |                       |
| <ul> <li>アカウントIDは、半角英小文字・半角数字で入力」</li> </ul>                             | してくだまい。                                                                                                    |                       |
| <ul> <li>パスワードは、単角英学・単角数字で入力してな</li> <li>マカウ・トロインワードを入力してくため、</li> </ul> | Salv.                                                                                                    |                       |
| × ユーザボータレアは、よりはレザービスをご提供する時的で、                                           | クッキー (cooke)を利用しております。 お寄催がフラウリで                                                                                                    |                       |
| ※ 曲サービスは、インターネットエウスプローラのバージョンル×                                          | the Sale Manual Alignment of The Sale Contract of the Sale Contract of the Sale Contract of   |                       |
|                                                                          |                                                                                                    |                       |
| mypage gity as jp<br>「「」」<br>「「」」<br>「」」<br>「」」<br>「」」<br>「」」<br>「」」     | ····································                                                                                                    |                       |
| 「Westername 」の相号化されます。安心してこ利                                             | All and a second and a second second se                                                                                                    |                       |
| 2015-15-30 1546 351                                                      |                                                                                                    |                       |
| n                                                                        | where a new comparison setting of the setting of the setting of th | All states in success |
| antio newspoint C                                                        | anger waare common in ne recent centrel nicoro dra ten.                                                                                                    | An ogna reasoned.     |

3. ネット加入者様向けログインページが表示されましたら、アカウントID通 知書記載のアカウントIDとパスワードを入力して、「ログイン」をクリックし て下さい。

| C BØK> - Windows Interne | et Explorer @提供元: Yahoo! JAP?                                                                                                    | N.                                                                 |                                |                 |
|--------------------------|----------------------------------------------------------------------------------------------------|--------------------------------------------------------------------|--------------------------------|-----------------|
| Mtpa://mypape            | <b>gotyne.jp</b> /acres/C01010_GC.do                                                                                                    | M 👪                                                                | Google 😵                       | P               |
| 77111/2 編集(2) 約市(2)<br>× | 85%EAD(8) 9-140 A14769<br>フェックターンにがわける                                                                                                    |                                                                    |                                |                 |
| A 600-10 00-00           |                                                                                                    |                                                                    |                                |                 |
| ¥ 094.79 # 094.2         | l                                                                                                    |                                                                    |                                |                 |
| Croop City               |                                                                                                    |                                                                    |                                |                 |
| Green City               |                                                                                                    |                                                                    |                                |                 |
|                          |                                                                                                    |                                                                    |                                |                 |
|                          |                                                                                                    | ログイン                                                               |                                |                 |
|                          | 7tt7                                                                                                    | 250                                                                |                                |                 |
|                          | 120                                                                                                    |                                                                    |                                |                 |
|                          |                                                                                                    |                                                                    |                                |                 |
|                          |                                                                                                    | ダイン リセット                                                           |                                |                 |
|                          |                                                                                                    | 林中のの みん オーギの                                                       |                                |                 |
|                          |                                                                                                    | 查400/01/17/ac.95                                                   |                                |                 |
|                          | [注意事項]                                                                                                    | . 31.4.46/00-00.3 doi: -00.467-001.                                |                                |                 |
|                          | <ul> <li>アカワントDIa、半角英子・半角</li> <li>パスワードは、半角英字・半角</li> </ul>                                                                                                    | ーキ西数子で入力してください。<br>載字で入力してください。                                    |                                |                 |
|                          | <ul> <li>アカウントID/パスワードを入す</li> <li>エーザボークルでは、よりよいサービ</li> </ul>                                                                                                    | jし、てくだ違い)。<br>スをご提供する目的で、クッキー (ocokie) を利用しておりま                    | す。お春様がブラウザで                    |                 |
|                          | クッキーを抱否するための設定を行っ<br>※ 曲サービスは、インターネットエクスプ                                                                                                    | た場合、サービスのご利用ができない場合が高いますので、<br>日ーラのパージェンダスマス 8x Obteintionを強くののプラウ | 、予めこ了承く危険へ、<br>ゆでご利用(たね)。      |                 |
|                          |                                                                                                    |                                                                    |                                |                 |
|                          | nypage.getv.ne.jp                                                                                                    | 計画物ますべてい カーキル 環境の PCI (Page                                        |                                |                 |
|                          | United at  Diage 12 and  Diage 12 and  Di | ます。安心してこ利用ください。                                                    | descored Level 14-6            |                 |
|                          | 2013-11-30 1545 297                                                                                                    |                                                                    |                                |                 |
| 12110-0411-766-77        |                                                                                                    | Constight © 2012 COMM INTY I                                       | VETWORK CENTER INCORPORATED AN | rights reserved |

## 4. 左側にあるメニューの「パスワード変更」をクリックします。

| 🕒 🕤 🗢 🙋 https://mypace.ectv.ne.j | p/acms/MENU_AID_ACT_LNK.do 🛛 🖌 🎽 Google                       |                          |
|----------------------------------|---------------------------------------------------------------|--------------------------|
| ファイル(E) 編集(E) 表示(M) お気に入         | )(A) ツール(D) ヘルプ(H)                                            |                          |
| x 🤜 • 🚫 評価: 安全 • 🚉 17년           | モニアにご通知する                                                     |                          |
| かまた入り ダーアカウントメニュートップ             |                                                               |                          |
|                                  |                                                               |                          |
|                                  |                                                               |                          |
| Green City                       |                                                               |                          |
|                                  |                                                               |                          |
| ログアウト アカウントメニュートップ               |                                                               |                          |
| medianda su du anti du anti d    |                                                               | #177121 C 110712 (21 (20 |
| アカウントの管理                         |                                                               | MEL 94 9-2013/11/30      |
| L <u>バスワード変更</u>                 | アカウントメニュートップ                                                  |                          |
| メール設定                            |                                                               |                          |
| メール設定情報                          | メールアドレス                                                       |                          |
| Fメールアトレス登録/変更<br>Fメール容量使用率確認     |                                                               |                          |
| - <u>メール転送設定</u><br>-メール新差通知設定   |                                                               | ^                        |
| お知らせメール受信設定                      | ※※ ご利用T画+る機能概要 ※※                                             |                          |
| -webx-//                         |                                                               |                          |
| メールセキュリティ                        | <ul> <li>○ バスワード変更<br/>アカウントIDのバスワードを変更します。</li> </ul>        | =                        |
| (スパムチェック設定)                      | ○ メール設定情報                                                     |                          |
| トホワイト/ブラックリスト設定<br>ウイルスチェック設定    | メールのオブション機能設定状況が一覧で確認できます。<br>o メールアドレス登録/変更                  |                          |
| + 1.0 State                      | メールアドレスの登録及び変更を行うことができます。                                     |                          |
| ホームペーン設定                         | <ul> <li>○ メール容量使用準確認<br/>メールボックスの容量、及び使用率を確認できます。</li> </ul> |                          |
| -ホームページアドレス登録/<br>変更             | o メール転送設定                                                     |                          |
| ホームページ容量使用率                      | 100メールアトレスへメール転送設定ができます(厳大10件)<br>o メール新差通知設定                 |                          |
| <u>単認</u>                        | 他のメールアドレスへメール新着の通知設定ができます。                                    |                          |
| オンラインマニュアル                       | <ul> <li></li></ul>                                           |                          |
|                                  |                                                               | ×                        |

3.新しいパスワード欄にご希望のパスワードを入力。 確認用項目にも同様のパスワードを入力し「次へ」を選択します。

#### ※変更後パスワードは弊社でもわかりかねます、お客様にて管理をお願いいたします。

| Cor + A https://=space.gotv.ne.jp                     | /acma/MENU_AID_PWD_LNKdo        | 💌 🔒 🕂 📉 🚮 Gaogle                             | Q                        |
|-------------------------------------------------------|---------------------------------|----------------------------------------------|--------------------------|
| ファイル(D) 編集(D) 表示(D) お知に入り<br>× 😴 • 🥝 評価: 安全 • 🚉 エフセキ  | (A) ツール① ヘルブ(B)<br>ユアビ語加する      |                                              |                          |
| 会 お気に入り 愛 アカウントロパスワードま                                | X                               |                                              |                          |
| Green City                                            | 5. 7865 4 16 (717 - 1781)       |                                              |                          |
|                                                       | > アカリストロハスリート変更                 |                                              | AND A COMPANY AND A      |
| アカウントID管理<br>レスワード変更                                  | <b>P</b> :                      | カウントIDパスワード変更                                | NBD                      |
| メール設定<br>トメール設定情報<br>トメールフドレス登録/変更                    | アカウントID<br>メールアドレス              | COLE:                                        |                          |
| -メール容量使用準確認<br>-メール伝送設定<br>-メール新着通知設定<br>-お知らセメール受信設定 | 新しいバス                           | 7-F                                          |                          |
| メールセキュリティ                                             | 新しいバス                           | ワード(確認)                                      |                          |
| ト連惑メールチェック設定<br>(スパムチェック設定)<br>トホワイト/ブラックリスト設定        | レた影争項」<br>パスワードは、8文<br>混在で設定してな | 学以上10文学以下かつ半角英字、半角数字を<br>こさい。                |                          |
| ホームページ設定                                              | 反映ICは1分程度)                      | かかる事があります。こ子承の上ご利用ください。                      |                          |
| ホームページ設定情報<br>-ホームページアドレス登録/<br>変更                    |                                 | ( 2^)                                        |                          |
|                                                       |                                 |                                              |                          |
| 177178=17N                                            |                                 | WHAT I SHE COMMUNITY SETSION CONTED BIODEDOA | TED All rights researced |

※新しいパスワードは、8文字以上10文字以下で入力してください。

#### 4. 確認画面が表示されます。

よろしければ「OK」をクリックしてください。

| Web 🔨 – | ジからのメッセージ                   | × |
|---------|-----------------------------|---|
| 2       | アカウントIDのパスワードを変更します。よろしいですか | ? |
|         | OK キャンセル                    |   |

## 5.「設定内容の表示」をクリックし「アカウント ID 通知書」を確認。

必ず印刷を行うかメモ等行っていただき大切に保管していただくようお願いいたします。

| and a latter structure                                                                        | n (www.Satisti Visia)                      | V A to X March                                                                    |                        |
|-----------------------------------------------------------------------------------------------|--------------------------------------------|-----------------------------------------------------------------------------------|------------------------|
| 77(14日) 編集日 表示(2) お気(2)<br>× 😴・ 🚫 評価:安全・ 🚉 17日                                                | 96) 7-80) 18769<br>417038048               |                                                                                   |                        |
| とお外に入り デカウントIDi激励書発                                                                           | 1982                                       |                                                                                   |                        |
| Green City                                                                                    |                                            |                                                                                   |                        |
| 07791 779:4x=a-+-27                                                                           | > アカウントロバスワード変更 > アカ                       | ウントIDパスワード変更内容確認 > アカウントID通知書発行確認                                                 |                        |
| アカウントメニュートップ                                                                                  |                                            | N205                                                                              | 5-02-12012/11/20141251 |
| バスワード変更                                                                                       |                                            | アカウントID通知書発行確認                                                                    |                        |
| メール設定                                                                                         | アカウントロの日本                                  |                                                                                   |                        |
| マールフドレス登録/東東<br>マール名型使用書重記<br>マール転送設定<br>マール転送設定<br>わからセメール受信設定<br>Webメール                     | メールアトレス<br>上記アカウントIC<br>※メール到<br>アカウントIDの3 | 端に設定内容を送信いたしましたのでご確認がださい。<br>着までにお時間が致分かかる場合かごさいます。<br>別が内容を表示します。内容を確認し保険してください。 |                        |
| メールセキュリティ<br>うまきメールセキュック決定<br>(スパムチェック決定)<br>ホワイル/フラックリスト設定<br>フイルスチェック設定                     |                                            | 就定内容の表示                                                                           |                        |
| ホームページ設定<br>ト <u>ホームページ設定情報</u><br>ト <u>ホームページアドレス登録/</u><br>登更<br>- <u>ホームページ容量使用率</u><br>確認 |                                            |                                                                                   |                        |
| オンラインマニュアル                                                                                    |                                            |                                                                                   |                        |